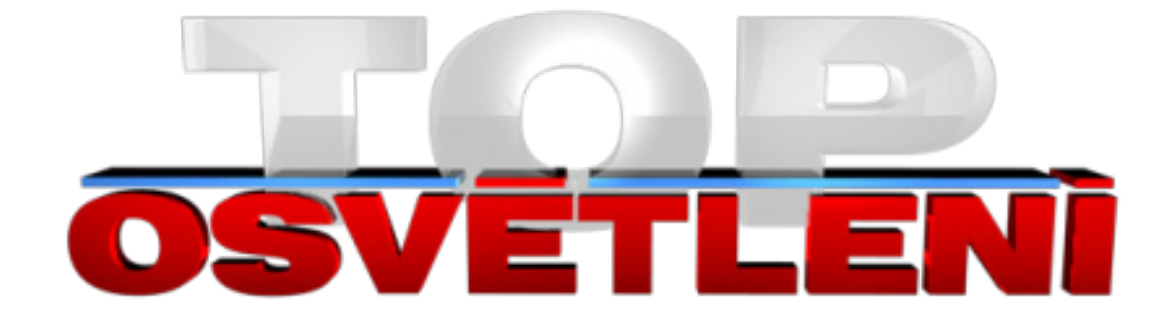

## DIALUX

Školení programu DIALux - verze 4.10

Veškerá práva k tomuto technickému podkladu přísluší společnosti Top osvětlení s.r.o. Bez souhlasu této společnosti nesmí být podklad kopírován,

rozmnožován a není dovoleno postoupit jej třetím osobám.

www.top-osvetleni.cz

## DIALux Light

Dialux Light Průvodce je k dispozici v Dialuxu od verze 3.1. S jeho pomocí je možné vytvořit návrh osvětlení velice jednoduše. To znamená, že i uživatel bez větších znalostí aplikace je schopen vytvořit kvalitní výstup.

Po instalaci můžete najít Dialux Light Průvodce na Vaší ploše vedle klasické ikony Dialux. Průvodce spustíte dvojím klikem na ikonu. Pokud již máte spuštěný Dialux, Dialux Light naleznete v menu Soubor - Průvodce.

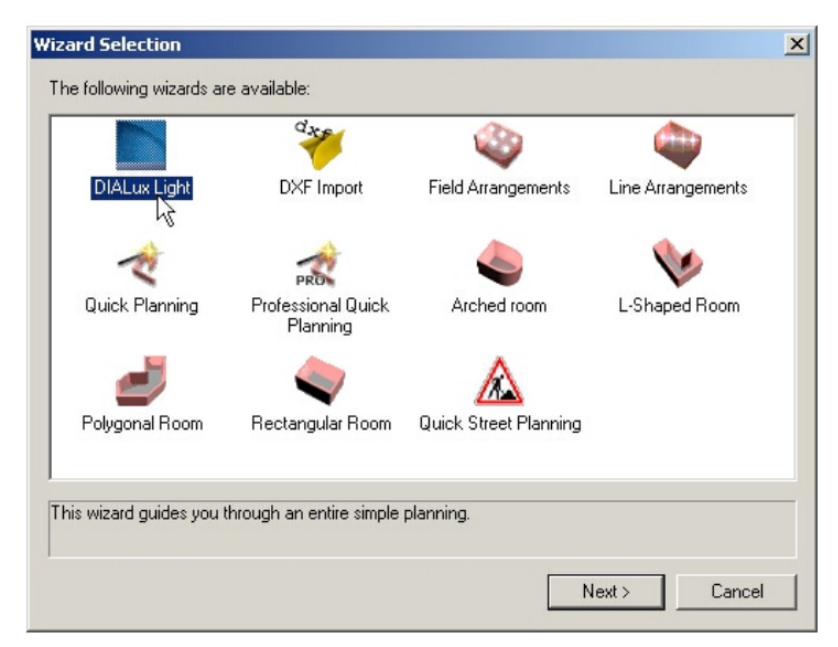

Obr. 1 Dialux Light Průvodce - Dialux Light ikona

Po spuštění Dialuxu Light budete přivítáni uvítací obrazovkou. V tomto okně jsou postupně v krocích vysvětleny všechny požadavky. Chcete li přejít na další okno klikněte na Další.

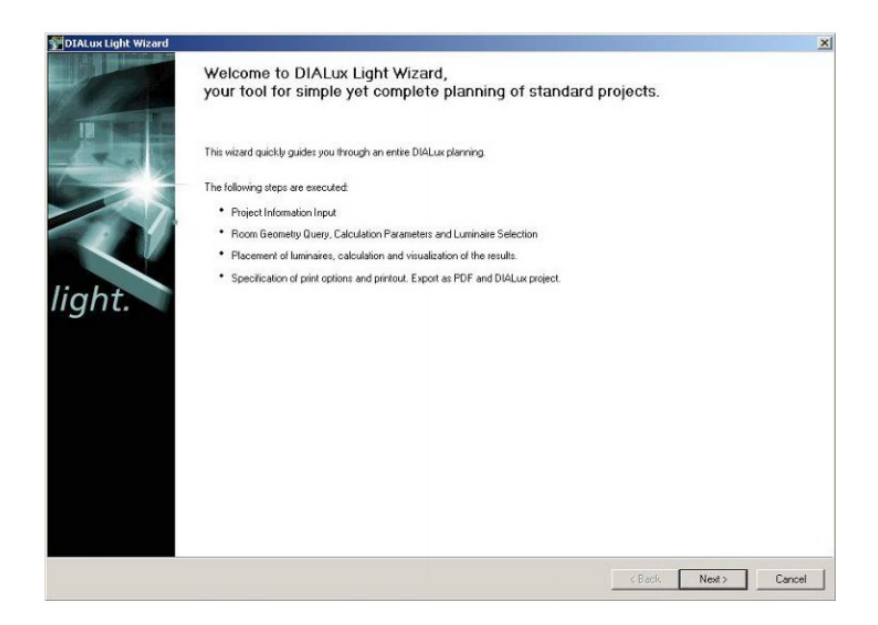

Obr. 2 Dialux Light Průvodce - Začátek

Vokně Informace o projektu zadáte data a informace o zákazníkovi. Obojí se projeví na výstupu. Až vše vyplníte pokračujte kliknutím na Další.

| Enter all information on th | e project, room and operator.                  |                   |                             | Ti |
|-----------------------------|------------------------------------------------|-------------------|-----------------------------|----|
| Properties of project       |                                                | Contact           |                             |    |
| Project                     | Project 1                                      | Contact:          | John Q. Public              | _  |
| Room                        | Room 1                                         | Ielephone:        | 01234 / 56 78 9             |    |
| Project Description:        | Sales Manager                                  | EAK               | 01234 / 56 78 0             |    |
|                             |                                                | <u>E</u> -mait    | JohnQ.Public@webluk         |    |
|                             |                                                | Company:          | Public Light and Design     | _  |
| Freelv nameable data f      | ields which will be shown on the project cover |                   | First Avenue 666            | _  |
| sheet<br>Field Name         | Mahae                                          | Address:          | UK-1234 Sample Town         | _  |
| 1. Partner for Contact      | Yaiue.<br>Mike Myers                           |                   | United Kingdom              | _  |
| 2. Order No.                | V 137                                          |                   |                             |    |
| 3. Company                  | Myers Import                                   | Company logo:     | Select Image                |    |
| 4. Customer No.             | 10 72 99                                       |                   |                             |    |
| 5                           |                                                |                   |                             |    |
| bet Held Name as Stand      | land                                           | Set Uperator as 3 | Standard                    |    |
|                             |                                                | projects.         | he operator data for future |    |

Obr. 3 Dialux Light Průvodce - Informace o projektu

V okně Vstupní data specifikujte po levé straně rozměry místnosti. Ve výchozím nastavení Dialux Light vytváří obdélníkové místnosti. Pokud zaškrtnete Použít místnost tvaru L, Dialux přemění proporce na L místnost. Zadejte odpovídající rozměry. na levé straně můžete také změnit odrazivost stropu, zdí a podlahy. Odrazivost stěn se vztahuje na všechny stěny.

|                | ,        |                               |          | Luminaire Selection                                                |             |
|----------------|----------|-------------------------------|----------|--------------------------------------------------------------------|-------------|
| Length (a):    | 6.000    | m Drawing:                    | Preview: | Luminaire: DIAL 3 BS 900-Leuchte                                   | • Databases |
| Width (b):     | 5.000    | m                             |          | Select the quantity here:                                          | DIAL        |
| Height         | 2.800    | md                            |          | Luminous emittance 1                                               |             |
| Working Plane  | 0.850    | m                             |          | Lamp: 1 x T26 36W                                                  | F           |
| Wall zone:     | 0.000    | a                             |          | Here you can modify the provided                                   | 7 10        |
| V Heal Sha     | and Boom | a 2500 m                      | d 3000 m | luminous flux of the luminaires                                    |             |
|                |          | er lanne un                   | a.1      | Luminous Flux 3350 Im                                              |             |
| Degrees of Ref | lection  |                               |          |                                                                    |             |
| Ceiling        | 70 • 2   | Standard Ceiling              | 2        | Lumínaire Mounting                                                 |             |
| Walls:         | 50 💌 2   | Standard Wall                 | 2        | Mounting Type: Surface-Mounted                                     |             |
| Ground         | 20 💌 🛪   | Standard Floor                | 2        | Modify the mounting height via one of<br>the following parameters: |             |
| Room Paramete  | HS       | Calculating Grid              | I        | Suspension Height: 0.000 m                                         | Workplane   |
| Reference      |          | <ul> <li>Automatic</li> </ul> |          | Height above Workplane: 1.976 m                                    |             |
|                | kample . | C Distance                    | 0.500 m  | Mounting Height 2.800 m                                            |             |
| Application es |          |                               |          |                                                                    |             |

Obr. 4 Dialux Light Průvodce - Vstupní data

Jedním klikem na Databáze vložíte svítidla. Zde jsi můžete vybrat potřebné svítidlo, pokračujte Použít. zavřete databázi. Nyní Dialux Light zobrazí vybrané svítidla v pravé části. (Ve výchozím nastavení zůstávají naposledy použitá svítidla). Po dokončení zadávání vstupních dat, klikněte na Další.

| Length (a)       000       m       Designed       000       m       Delute       Delute       D                                                                                                    | Room Geometry                                                                                                    | Luninaire Selection                                                                                                    | CONCORD                                                                                                    |
|----------------------------------------------------------------------------------------------------|----------------------------------------------------------------------------------------------------|----------------------------------------------------------------------------------------------------|----------------------------------------------------------------------------------------------------|
| Degrees of Reflection     Louinaire Mounting     Louinaire Mounting     Louinaire Mounting       Value     50 * % Standord Wall     *       Walk:     50 * % Standord Wall     *       Ground:     20 * % Standord Floor     *       Roem Parameters     Calculating Grid     *       Reference     *     Automatic       Application example     *     Standord Proof       Maritenance     030     *                                                                                                    | Length (a)         6.000         m         Drawing         Preview           Width (b)         5.000         m         Image: constraint of the state of the state of | Luminolie: DIAL 3 85 900-Leuchte  Select the quantity here: Luminous emittance 1 Lamp: 1 x T26 38% Hare you can modify the provided fuminous flux of the fumores: Luminous flux of the fumores: Luminous flux 3350 Im | ERCO<br>ESSYSTEM<br>ETAP<br>FAGERHULT<br>HESS<br>HOFFMEISTER<br>IDMAN<br>LIGHTRONICS<br>LIMBURG<br>LIMBURG |
| Luminate Mouning     OSRAM       Walls:     50 * % [Standord Woll     Mounting Type:       Bround:     20 * % [Standord Floor     Mounting Type:       Bround:     20 * % [Standord Floor     Mounting Type:       Bround:     20 * % [Standord Floor     Modify the mounting height via one of the following parameters:       Bround:     Calculating Grid     Modify the mounting height via one of the following parameters:       Reference     Calculating Grid     Supervision Height:       Application example <ul> <li>Mounting Height:</li> <li>2900 m</li> <li>Mounting Height:</li> <li>2900 m</li> <li>Dimensions (L × B × H): 1.340 × 0.150 × 0.074 m</li> <li>TOERAGRAD</li> </ul>                                                                                                    | Degrees of Reflection                                                                                                    |                                                                                                    | LOUISPOULSEN<br>UUMIANCE                                                                                   |
| Walk:     50 • ★ Standord Wal     Mouring Type:     Suface-Mounted •     PBD       Bitound:     20 • ★ Standord Poor     Mouring Type:     Suface-Mounted •     PHD       Bitound:     20 • ★ Standord Poor     Modify the mounting height via one of the following parameters:     Modify the mounting height via one of the following parameter:     PHD       Reference     Calculating Grid     Supervision Height:     0.000 m     m     Workplane     StRES       Application example     C Distance:     0.500 m     Mounting Height:     2.900 m     StREAR     SPETTLER       Maintenance:     0.80     F points     5 x 5     Dimensions (L x B x H): 1.340 x 0.150 x 0.074 m     THORNUT                                                                                                    | Leang 70 V t standard Leang                                                                                                    | Luminaire Mounting                                                                                                    | OSRAM                                                                                                    |
| Bround:     20     20     20     20     20     20     20     20     20     20     20     20     20     20     20     20     20     20     20     20     20     20     20     20     20     20     20     20     20     20     20     20     20     20     20     20     20     20     20     20     20     20     20     20     20     20     20     20     20     20     20     20     20     20     20     20     20     20     20     20     20     20     20     20     20     20     20     20     20     20     20     20     20     20     20     20     20     20     20     20     20     20     20     20     20     20     20     20     20     20     20     20     20     20     20     20     20     20     20     20     20     20     20     20     20     20     20     20     20     20     20     20     20     20     20     20     20     20     20     20     20     20     20     20     20     20                                                                                                    | Walls: 50 💌 % Standard Wall                                                                                                    | Mounting Type: Sulface-Mounted                                                                                                    | P6D                                                                                                    |
| Noom Parameters     Calculating Grid     Supervision Height     0.000     m     Workplane     SIMES       Reference     If Automatic     If Automatic     Height above Workplane     1.376     m     SPECTRAL       Application example     If     O Distance     0.500     m     Mounting Height     2.800     m     SPETTRER       Mantenance     0.80     If     Points     If     If     Dimensions (L × B × H): 1.340 x 0.150 × 0.074 m     THORN                                                                                                    | Ground: 20 💌 % Standard Floor                                                                                                    | Modify the mounting height via one of<br>the following parameters:                                                                                                    | RIEGENS                                                                                                    |
| Reference     C Automatic     Height above Wolkplane     1:376     m     SHECTRAL       Application example     Distance     0:500     m     SHECTRAL     SHECTRAL       Markenance     0:800     C Points     5     x     5     Dimensions (L × B × H): 1:340 x 0:150 × 0.074 m     SHECTRAL       Markenance     0:800     C Points     5     x     5     Dimensions (L × B × H): 1:340 x 0:150 × 0.074 m     THORN TOBUASGRAU                                                                                                    | Room Parameters Calculating Grid                                                                                                    | Suspension Height: 0.000 m Workplane                                                                                                    | SIMES                                                                                                    |
| Application example         Image: Constance         Opiciation example         Image: Constance         Opication example         Image: Constance         Sector         Sector | Reference @ Automatic                                                                                                    | Height above Workplane: 1.976 m                                                                                                    | SPECTRAL                                                                                                   |
| Maritenance         0.80         C Points         5         x         5         Dimensions (L x B x H); 1.340 x 0.150 x 0.074 m         THORUX<br>THORN           TOSLASS         C Points         5         x         5         0         0         0         0         0         0         7         m         THORN         THORN         <                                                          | Application example  C Distance 0500 m                                                                                                    | Mounting Height: 2,800 m                                                                                                    | SPITTLER<br>SM VANTA                                                                                       |
|                                                                                                    | Mantenance 0.80 C Points 5 x 5                                                                                                    | Dimensions (L × B × H): 1.340 × 0.160 × 0.074 m                                                                                                    | THORLUX<br>THORN<br>TOBIASGRAU                                                                             |

Obr. 5 Dialux Light Průvodce - Databáze

| My Database                                                                                  | <u></u>                                                                                                    |
|----------------------------------------------------------------------------------------------|----------------------------------------------------------------------------------------------------|
|                                                                                              | User Database                                                                                                    |
| General Lamp Other<br>Which luminaire are you looking for ?<br>Article number: Manufacturer: | Found: 30<br>DIAL SINOVA<br>DIAL BS 900-Leuchte<br>DIAL Stehleuchte<br>DIAL Aufbaustrahler<br>DIAL Optikleuchten |
| Luminaire Name:                                                                              | BS 900-Leuchte · mit BAP-<br>Spiegelraster ·                                                                     |
| ×                                                                                            | Apply                                                                                                    |

Obr. 6 Dialux Light Průvodce - Uživatelská databáze

V okně Výpočet a Výsledky automaticky Dialux vypočítá potřebný počet svítidel podle potřebného osvětlení. Můžete zadat požadovanou hodnotu intenzity osvětlení Em. Svítidla mimo místnost budou automaticky vyřazena z výpočtu. Použitím horizontální nebo vertikální zarovnání můžete změnit výsledky. Poté co budete mít všechny hodnoty správně zadány, klikněte na Vypočítat a Dialux započne výpočet.

| Here you can calculate various variations and check the                                                                                                    | e results.                    |      |      |      |      |      |      |      |      |            |                                                | ligi            |
|----------------------------------------------------------------------------------------------------|-------------------------------|------|------|------|------|------|------|------|------|------------|------------------------------------------------|-----------------|
| uminaire: DIAL 3 BS 900 Leuchte<br>Dimensions (L x B x H): 1.340 x 0.160 x 0.074 m<br>Calculation Parameters<br>Planned Em: 500 k Suggestion<br>Horizontal arrangement |                               |      |      |      |      |      |      | ]    |      | - Isolux L | ines<br>tomatic<br>se Choice<br>(0.00<br>elete | ika<br>Internet |
| Number of x                                                                                                    | 0.00                          | 0.00 | 0.00 | 0.00 | 0.00 | 0.00 | 0.00 | 0.00 | 0.00 | 0.00       | 0.00                                           | andara          |
|                                                                                                    | 0.00                          |      |      |      |      |      |      |      |      |            |                                                |                 |
| Vertical arrangement                                                                                                    | 0.00                          |      |      |      |      |      |      |      |      |            |                                                | -               |
| Vertical arrangement Number of y                                                                                                    | 0.00 0.00 0.00 0.00 0.00 0.00 |      |      |      |      |      |      |      |      |            |                                                |                 |

Obr. 7 Dialux Light Průvodce - Výpočet

Poté Dialux Light zobrazí výsledky pomocí iso čár a tabulkou hodnot.

| uminaire: DIAL 3 BS 900-Leuchte                                                                                                    |                         |                                                                          | 1                                                     | 450<br>540 540                                                    | 300                                                   |                                                              |                                                               |                                                               |                                                                   |                                                              | - Isolux L<br>( Au                                    | ines<br>itomatic                        |                                         |   |
|----------------------------------------------------------------------------------------------------|-------------------------|--------------------------------------------------------------------------|-------------------------------------------------------|-------------------------------------------------------------------|-------------------------------------------------------|--------------------------------------------------------------|---------------------------------------------------------------|---------------------------------------------------------------|-------------------------------------------------------------------|--------------------------------------------------------------|-------------------------------------------------------|-----------------------------------------|-----------------------------------------|---|
| Calculation Parameters                                                                                                    |                         |                                                                          | 450                                                   | 40 5                                                              | 40                                                    | 11                                                           |                                                               |                                                               |                                                                   |                                                              | Mana                                                  | To no                                   |                                         |   |
| Planned Em: 500 Ix Suggestion                                                                                                    | on                      |                                                                          | 1                                                     | 40                                                                | 540                                                   | 360                                                          |                                                               |                                                               |                                                                   |                                                              | New:                                                  | 10.00                                   | _                                       | × |
| <u> </u>                                                                                                    | _                       |                                                                          | 450                                                   | 630                                                               | T                                                     | UTT,                                                         |                                                               |                                                               |                                                                   |                                                              | In                                                    | isert.                                  |                                         |   |
|                                                                                                    | _                       |                                                                          | 6                                                     | 40 630                                                            | 540                                                   | ILE                                                          | 270                                                           | 100                                                           |                                                                   |                                                              | 01                                                    | elete                                   |                                         |   |
|                                                                                                    |                         |                                                                          |                                                       | 1                                                                 | E AD                                                  | 900                                                          | -                                                             | IT.                                                           |                                                                   |                                                              |                                                       |                                         |                                         |   |
|                                                                                                    |                         |                                                                          | 450                                                   | 1                                                                 | 11                                                    | N                                                            | 450                                                           | 1                                                             |                                                                   |                                                              |                                                       |                                         |                                         |   |
|                                                                                                    |                         |                                                                          |                                                       | -540                                                              |                                                       | 45                                                           | ~                                                             | 300                                                           |                                                                   |                                                              |                                                       |                                         | -                                       |   |
| Iorizontal arrangement                                                                                                    |                         |                                                                          | X                                                     | 1000                                                              | -45                                                   | 0                                                            |                                                               | 1                                                             |                                                                   |                                                              |                                                       |                                         |                                         |   |
|                                                                                                    |                         |                                                                          |                                                       | - 40U                                                             |                                                       |                                                              | 1                                                             |                                                               |                                                                   |                                                              |                                                       |                                         |                                         |   |
| N                                                                                                    |                         |                                                                          | 1                                                     |                                                                   |                                                       |                                                              |                                                               |                                                               |                                                                   |                                                              |                                                       |                                         |                                         |   |
| Number of y                                                                                                    |                         |                                                                          | -                                                     |                                                                   |                                                       |                                                              |                                                               |                                                               |                                                                   |                                                              |                                                       |                                         |                                         |   |
| Number of x:                                                                                                    |                         | 1                                                                        |                                                       |                                                                   |                                                       |                                                              |                                                               |                                                               |                                                                   |                                                              |                                                       |                                         |                                         |   |
| Number of x:                                                                                                    |                         |                                                                          | 119                                                   | 0.58                                                              | 0.96                                                  | 1 35                                                         | 1.73                                                          | 212                                                           | 2.50                                                              | 2.89                                                         | 3.27                                                  | 3.65                                    | 4.04                                    | 1 |
| Number of x.                                                                                                    |                         | 4.69                                                                     | 2.19                                                  | 0.58                                                              | 0.96                                                  | 1.35                                                         | 1.73                                                          | 2.12                                                          | 2.50                                                              | 2.88                                                         | 3.27                                                  | 3.65                                    | 4.04                                    |   |
| Number of x:                                                                                                    |                         | 4.69 4<br>4.31                                                           | 0.19<br>257<br>317                                    | 0.58<br>287<br>360                                                | 0.96<br>355<br>442                                    | 1.35<br>422<br>518                                           | 1.73<br>417<br>517                                            | 2.12<br>361<br>441                                            | 2.50<br>297<br>360                                                | 2.88<br>257<br>315                                           | 3.27<br>213<br>260                                    | 3.65                                    | 4.04                                    |   |
| Number of x:                                                                                                    |                         | 4.69<br>4.31<br>3.94                                                     | 0.19<br>257<br>317<br>363                             | 0.58<br>287<br>360<br>411                                         | 0.96<br>355<br>442<br>500                             | 1.35<br>422<br>518<br>587                                    | 1.73<br>417<br>517<br>586                                     | 2.12<br>361<br>441<br>497                                     | 2.50<br>297<br>360<br>405                                         | 2.88<br>257<br>315<br>358                                    | 3.27<br>213<br>260<br>294                             | 3.65<br>/<br>/                          | 4.04                                    |   |
| Number of x:                                                                                                    | ]<br>[ m [<br>-         | 4.69<br>4.31<br>3.94<br>3.56                                             | 0.19<br>257<br>317<br>363<br>398                      | 0.58<br>287<br>360<br>411<br>440                                  | 0.96<br>355<br>442<br>500<br>532                      | 1.35<br>422<br>518<br>587<br>627                             | 1.73<br>417<br>517<br>586<br>625                              | 2.12<br>361<br>441<br>497<br>527                              | 2.50<br>297<br>360<br>405<br>429                                  | 2.88<br>257<br>315<br>358<br>382                             | 3.27<br>213<br>260<br>294<br>314                      | 3.65<br>/<br>/<br>/<br>/                | 4.04                                    |   |
| Number of x:         Image: Constraint of the second second s | ]    <br>       <br>    | 4.69<br>4.31<br>3.94<br>3.56<br>3.19                                     | 0.19<br>257<br>317<br>363<br>398<br>415               | 0.58<br>287<br>360<br>411<br>440<br>455                           | 0.96<br>355<br>442<br>500<br>532<br>547               | 1.35<br>422<br>518<br>587<br>627<br>642                      | 1.73<br>417<br>517<br>586<br>625<br>640                       | 2.12<br>361<br>441<br>497<br>527<br>540                       | 2.50<br>297<br>360<br>405<br>429<br>442                           | 2.88<br>257<br>315<br>358<br>382<br>394                      | 3.27<br>213<br>260<br>294<br>314<br>321               | 3.65<br>/<br>/<br>/<br>/<br>/           | 4.04<br>/<br>/<br>/<br>/                |   |
| Number of x:<br>4 1.50 m 0.75<br>Vertical arrangement<br>Number of y:<br>3 1.57 m 0.83                                                                                                    | ]    <br>  m    <br>  m | 4.69<br>4.31<br>3.94<br>3.56<br>3.19<br>2.81                             | 0.19<br>257<br>317<br>363<br>398<br>415<br>413        | 0.58<br>287<br>360<br>411<br>440<br>455<br>457                    | 0.96<br>355<br>442<br>500<br>532<br>547<br>547        | 1.35<br>422<br>518<br>587<br>627<br>642<br>642               | 1.73<br>417<br>517<br>586<br>625<br>640<br>641                | 2.12<br>361<br>441<br>497<br>527<br>540<br>543                | 2.50<br>297<br>360<br>405<br>429<br>442<br>448                    | 2.88<br>257<br>315<br>358<br>382<br>394<br>403               | 3.27<br>213<br>260<br>294<br>314<br>321<br>337        | 3.65<br>/<br>/<br>/<br>/<br>/<br>/      | 4.04<br>/<br>/<br>/<br>/<br>/           |   |
| Number of x:         Image: Constraint of the second second s | ]<br>m<br>m             | 4.69<br>4.31<br>3.94<br>3.56<br>3.19<br>2.81<br>2.44                     | 0.19<br>257<br>317<br>363<br>398<br>415<br>413<br>417 | 0.58<br>287<br>360<br>411<br>440<br>455<br>457<br>462             | 0.96<br>355<br>442<br>500<br>532<br>547<br>547<br>554 | 1.35<br>422<br>518<br>507<br>627<br>642<br>642<br>642<br>646 | 1.73<br>417<br>517<br>586<br>625<br>640<br>641<br>647         | 2.12<br>361<br>441<br>497<br>527<br>540<br>543<br>557         | 2.50<br>297<br>360<br>405<br>429<br>442<br>448<br>469             | 2.88<br>257<br>315<br>358<br>382<br>394<br>403<br>432        | 3.27<br>213<br>260<br>294<br>314<br>321<br>337<br>367 | 3.65<br>/<br>/<br>/<br>/<br>/<br>/<br>/ | 4.04<br>/<br>/<br>/<br>/<br>/<br>/<br>/ |   |
| Number of x:<br>4 150 m 0.75<br>Vertical arangement<br>Number of y:<br>3 1.67 m 0.83<br>Wrangement parameters                                                                                                    | ]<br>m<br>m             | 4.69<br>4.31<br>3.94<br>3.56<br>3.19<br>2.81<br>2.44                     | 0.19<br>257<br>363<br>398<br>415<br>413<br>417        | 0.58<br>287<br>360<br>411<br>440<br>455<br>457<br>462             | 0.96<br>355<br>442<br>500<br>532<br>547<br>547<br>554 | 1.35<br>422<br>518<br>507<br>627<br>642<br>642<br>642<br>646 | 1.73<br>417<br>517<br>586<br>625<br>640<br>641<br>647         | 2.12<br>361<br>441<br>497<br>527<br>540<br>543<br>557         | 2.50<br>297<br>360<br>405<br>429<br>442<br>448<br>469             | 2.88<br>257<br>315<br>358<br>382<br>394<br>403<br>432        | 3.27<br>213<br>260<br>294<br>314<br>321<br>337<br>367 | 3.65<br>/<br>/<br>/<br>/<br>/<br>/<br>/ | 4.04                                    | - |
| Number of x:                                                                                                    | m                       | 4.69<br>4.31<br>3.94<br>3.56<br>3.19<br>2.81<br>2.44<br>4                | 0.19<br>257<br>317<br>363<br>398<br>415<br>413<br>417 | 0.58<br>287<br>360<br>411<br>440<br>455<br>457<br>462             | 0.96<br>355<br>442<br>500<br>532<br>547<br>547<br>554 | 1.35<br>422<br>518<br>587<br>627<br>642<br>642<br>646        | 1.73<br>417<br>517<br>586<br>625<br>640<br>641<br>647         | 2.12<br>361<br>441<br>497<br>527<br>540<br>543<br>557         | 2.50<br>297<br>360<br>405<br>429<br>442<br>448<br>469             | 2.88<br>257<br>315<br>358<br>392<br>394<br>403<br>432        | 3.27<br>213<br>260<br>294<br>314<br>321<br>337<br>367 | 3.65<br>/<br>/<br>/<br>/<br>/<br>/      | 4.04<br>/<br>/<br>/<br>/<br>/<br>/      | - |
| Number of x:<br>4 1.50 m 0.75 Vertical arrangement Number of y: 3 1.67 m 0.83 Arrangement parameters Luminaire Rotation: 0 • •                                                                                                    | m                       | 4.69<br>4.31<br>3.94<br>3.56<br>3.19<br>2.81<br>2.81<br>4<br>1<br>Eav [M | 0.19<br>257<br>317<br>363<br>398<br>415<br>413<br>417 | 0.58<br>287<br>360<br>411<br>440<br>455<br>457<br>462<br>Emin [k] | 0.96<br>355<br>442<br>500<br>532<br>547<br>554<br>554 | 1.35<br>422<br>518<br>587<br>627<br>642<br>642<br>646        | 1.73<br>417<br>517<br>586<br>625<br>640<br>641<br>647<br>Emin | 2.12<br>361<br>441<br>497<br>527<br>540<br>543<br>557<br>/Eav | 2.50<br>297<br>360<br>405<br>429<br>442<br>448<br>469<br>Emin / E | 2.88<br>257<br>315<br>358<br>382<br>394<br>403<br>432<br>max | 3.27<br>213<br>260<br>294<br>314<br>321<br>337<br>367 | 3.65<br>/<br>/<br>/<br>/<br>/<br>/      | 4.04 / / / / / / / /                    |   |

Obr. 8 Dialux Light Průvodce - Výsledky

V okně výsledků máte na výběr několik možností. Můžete výsledky rovnou vytisknout nebo je uložit v pdf. Stačí kliknout na příslušné tlačítko. Kliknutím na zaškrtávací tlačítka můžete zvolit individuální výstup. Pokud chcete jen krátký přehled aktivujte shrnutí. Pokud by jste chtěli výsledky prezentovat svému zákazníkovi jednoduše aktivujte všechny výstupy.

|                                            |                       | ligi                           |
|--------------------------------------------|-----------------------|--------------------------------|
| Select Output                              | Luminaire D           | Data Sheet                     |
| Project Cover V Luminaire Data Sheet       | Summary Diagram 1     | LDC (Polar)                    |
|                                            | Diagram 2             | 2 UGR                          |
| -                                          | Luminaire C           | Classification                 |
|                                            | ( DIN                 | C DE                           |
| V Input Protocol V Luminaire Coordinates L | int C BZ              | C NBN                          |
|                                            | C UTE                 |                                |
|                                            |                       |                                |
|                                            | Additional S          | Setting:                       |
|                                            | i∾ Uurput             | R Standard UGH Values          |
|                                            | C Burnin              | ance quotient according to LG7 |
| a                                          | <b>A</b> .            |                                |
| Plink Preview                              | Dutput as PDF File.   | Copy Results to Clipboard      |
|                                            | Save as DIALux Projec | et                             |

Obr. 9 Dialux Light Průvodce - Výsledek výstup

|                                                                           | 3 of 5                |                                                     | 3 🖪 75%                   | <u>▼</u> <u>H</u> e                                                                          | lp <u>C</u> lose      |          |
|---------------------------------------------------------------------------|-----------------------|-----------------------------------------------------|---------------------------|----------------------------------------------------------------------------------------------|-----------------------|----------|
|                                                                           |                       |                                                     |                           |                                                                                              |                       | UV       |
| Project 1                                                                 |                       |                                                     |                           |                                                                                              | DIAL                  |          |
| Public Ligh Land<br>First Austrum 66<br>UK-1224 Sam pi<br>United King dom | Design<br>6<br>e Town |                                                     | Te                        | perator John G. Public<br>lephone D1234 / 56 78<br>Fax D1234 / 56 78<br>e-Mai John G. Public | c<br>9<br>0<br>0<br>0 |          |
|                                                                           |                       |                                                     |                           |                                                                                              | Room - Su             | mmary    |
|                                                                           |                       |                                                     |                           |                                                                                              |                       |          |
| -360 45<br>450 540<br>( 540                                               | -540                  | 270                                                 | -                         | 00 m                                                                                         |                       |          |
| 450 ( 6                                                                   | 1540<br>307           | 50 270                                              | 22                        | 50<br>D0                                                                                     |                       |          |
| 450;                                                                      | 0_540 - 54            | 450                                                 |                           | 83                                                                                           |                       |          |
| DDD 0.75                                                                  | 2.25<br>om: 2.800 n   | 3.50<br>Mounting H                                  | 525 6.00 m                | DD<br>inten an ce                                                                            | Values in Lux 9       | cale 175 |
| factor: 0.80                                                              |                       |                                                     |                           |                                                                                              |                       |          |
| Surface                                                                   |                       | P [%]                                               | Eau [比]                   | Emin [1×]                                                                                    | Emax [bd]             | up       |
| Workplane                                                                 |                       | ,                                                   | 439                       | 204                                                                                          | 671                   | 0.47     |
| Floor                                                                     |                       | 20                                                  | 364                       | 197                                                                                          | 519                   | 0.54     |
| Ceiling                                                                   |                       | 70                                                  | 67                        | 53                                                                                           | 79                    | 0.79     |
| Workplane:<br>Height<br>Grid:<br>Boundary i<br>Illuminance<br>0.152.      | Zone:<br>Quotient(ac  | 0.850 m<br>16 × 13 Poir<br>0.000 m<br>cording to LG | nts<br>3:2001): Walls / W | orking Plane: 0.291                                                                          | , Ceiling / Working   | Plane:   |
| Luminaire F                                                               | arts List             |                                                     |                           |                                                                                              |                       |          |
| Time                                                                      | Pieces                | Design ation                                        | Correction Facto          | n)                                                                                           | D film]               | P Did    |
| 1                                                                         | rieces                | DIAL 3 PC                                           | 200-Leuchte (4.00)        | »                                                                                            | v [im]<br>3360        | 43       |
|                                                                           | 8                     | UNE 3 851                                           | soo-bedonte (1.00)        | 9                                                                                            | total: 26800          | 344      |
|                                                                           |                       |                                                     |                           |                                                                                              |                       |          |

Obr. 10 Dialux Light Průvodce - Výstup

Na konci bude projekt otevřen v Dialuxu, kde jsi můžete místnost uložit kliknutím na Soubor a Uložit.

| DIALux Light Wizard | the second second second second second second second second second second second second second second second se |                      |
|---------------------|----------------------------------------------------------------------------------------------------|----------------------|
|                     | End of the DIALux Light Wizard                                                                                  |                      |
|                     | You have successfully finished a complete planning.                                                             |                      |
| light.              | To exit the wizard, click on Finish.                                                                            |                      |
|                     | Restart Wizard for additional planning                                                                          |                      |
|                     |                                                                                                    | < Back Finish Cancel |

Obr. 11 Dialux Light Průvodce - Konec